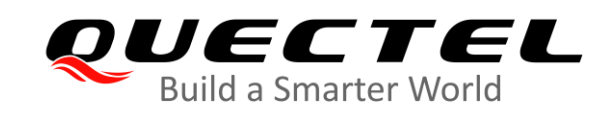

# **BC65-TE-B** User Guide

### **NB-IoT Module Series**

Version: 1.0

Date: 2020-08-10

Status: Released

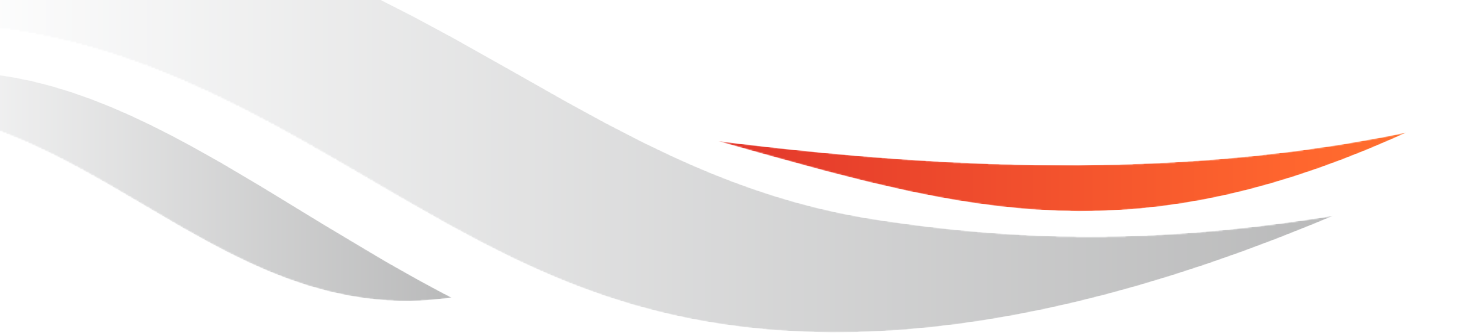

www.quectel.com

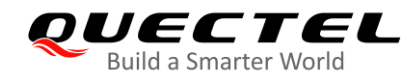

Our aim is to provide customers with timely and comprehensive service. For any assistance, please contact our company headquarters:

#### **Quectel Wireless Solutions Co., Ltd.**

Building 5, Shanghai Business Park Phase III (Area B), No.1016 Tianlin Road, Minhang District, Shanghai 200233, China

Tel: +86 21 5108 6236 Email: info@quectel.com

Or our local office. For more information, please visit: <u>http://www.quectel.com/support/sales.htm</u>.

#### For technical support, or to report documentation errors, please visit:

http://www.quectel.com/support/technical.htm or email to support@quectel.com.

#### **GENERAL NOTES**

QUECTEL OFFERS THE INFORMATION AS A SERVICE TO ITS CUSTOMERS. THE INFORMATION PROVIDED IS BASED UPON CUSTOMERS' REQUIREMENTS. QUECTEL MAKES EVERY EFFORT TO ENSURE THE QUALITY OF THE INFORMATION IT MAKES AVAILABLE. QUECTEL DOES NOT MAKE ANY WARRANTY AS TO THE INFORMATION CONTAINED HEREIN, AND DOES NOT ACCEPT ANY LIABILITY FOR ANY INJURY, LOSS OR DAMAGE OF ANY KIND INCURRED BY USE OF OR RELIANCE UPON THE INFORMATION. ALL INFORMATION SUPPLIED HEREIN IS SUBJECT TO CHANGE WITHOUT PRIOR NOTICE.

#### DISCLAIMER

WHILE QUECTEL HAS MADE EFFORTS TO ENSURE THAT THE FUNCTIONS AND FEATURES UNDER DEVELOPMENT ARE FREE FROM ERRORS, IT IS POSSIBLE THAT THESE FUNCTIONS AND FEATURES COULD CONTAIN ERRORS, INACCURACIES AND OMISSIONS. UNLESS OTHERWISE PROVIDED BY VALID AGREEMENT, QUECTEL MAKES NO WARRANTIES OF ANY KIND, IMPLIED OR EXPRESS, WITH RESPECT TO THE USE OF FEATURES AND FUNCTIONS UNDER DEVELOPMENT. TO THE MAXIMUM EXTENT PERMITTED BY LAW, QUECTEL EXCLUDES ALL LIABILITY FOR ANY LOSS OR DAMAGE SUFFERED IN CONNECTION WITH THE USE OF THE FUNCTIONS AND FEATURES UNDER DEVELOPMENT, REGARDLESS OF WHETHER SUCH LOSS OR DAMAGE MAY HAVE BEEN FORESEEABLE.

#### COPYRIGHT

THE INFORMATION CONTAINED HERE IS PROPRIETARY TECHNICAL INFORMATION OF QUECTEL WIRELESS SOLUTIONS CO., LTD. TRANSMITTING, REPRODUCTION, DISSEMINATION AND EDITING OF THIS DOCUMENT AS WELL AS UTILIZATION OF THE CONTENT WITHOUT PERMISSION ARE FORBIDDEN. OFFENDERS WILL BE HELD LIABLE FOR PAYMENT OF DAMAGES. ALL RIGHTS ARE RESERVED IN THE EVENT OF A PATENT GRANT OR REGISTRATION OF A UTILITY MODEL OR DESIGN.

Copyright © Quectel Wireless Solutions Co., Ltd. 2020. All rights reserved.

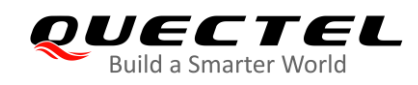

## **About the Document**

## **Revision History**

| Version | Date       | Author                                           | Description |
|---------|------------|--------------------------------------------------|-------------|
| 1.0     | 2020-08-10 | Ewent LU/<br>Jerry WANG/<br>Jack WU/<br>Louis GU | Initial     |

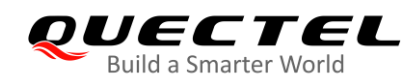

## Contents

| Abo | out the  | Document                  |                       | <br>2  |
|-----|----------|---------------------------|-----------------------|--------|
| Со  | ntents.  |                           |                       | <br>3  |
| Tab | ole Inde | κ                         |                       | <br>4  |
| Fig | ure Ind  | ex                        |                       | <br>5  |
| 1   | Introd   | uction                    |                       | <br>6  |
|     | 1.1.     | Safety Information.       |                       | <br>7  |
| 2   | Produ    | ct Concept                |                       | <br>8  |
|     | 2.1.     | Key Features              |                       | <br>   |
|     | 2.2.     | Functional Diagram        | ۱                     | <br>10 |
|     | 2.3.     | Interface Distribution    | n Diagram             | <br>11 |
|     | 2.4.     | Arduino Interface D       | efinition             | <br>13 |
| 3   | Opera    | ion Procedures            |                       | <br>14 |
|     | 3.1.     | Operation Procedu         | re with Single Board  | <br>14 |
|     | 3.       | I.1. Interface Diag       | gram                  | <br>14 |
|     | 3.       | I.2. Operation Pro        | ocedure               | <br>15 |
|     | 3.2.     | Operation Procedu         | res with Multi-boards | <br>   |
|     | 3.       | 2.1. Interface Diag       | gram                  | <br>   |
|     | 3.       | 2.2. Operation Pro        | ocedure               | <br>   |
|     | 3.       | 2.3. Description o        | f Pin Connection      | <br>   |
| 4   | Electr   | cal Performance &         | Reliability           | <br>   |
|     | 4.1.     | Absolute Maximum          | Ratings               | <br>   |
|     | 4.2.     | Operating and Stor        | age Temperatures      | <br>   |
| 5   | Mecha    | nical Dimensions.         |                       | <br>   |
|     | 5.1.     | Mechanical Dimens         | sions of BC65-TE-B.   | <br>   |
|     | 5.2.     | Top and bottom Vie        | ews of BC65-TE-B      | <br>23 |
| 6   | BC65-    | <b>FE-B Kit and Acces</b> | ssories               | <br>24 |
|     | 6.1.     | BC65-TE-B Kit             |                       | <br>24 |
|     | 6.2.     | BC65-TE-B Kit Acc         | essories              | <br>25 |
| 7   | Apper    | dix A References          |                       | <br>   |

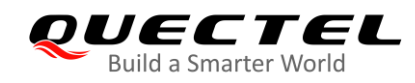

## **Table Index**

| Table 1: Key Features of BC65-TE-B                             | 8  |
|----------------------------------------------------------------|----|
| Table 2: Interfaces of BC65-TE-B                               | 11 |
| Table 3: Pin Connection between BC65-TE-B and STM32-L476RG MCU | 18 |
| Table 4: Absolute Maximum Ratings                              | 20 |
| Table 5: Operating and Storage Temperatures                    | 20 |
| Table 6: Accessories List                                      | 25 |
| Table 7: Related Document                                      | 26 |
| Table 8: Terms and Abbreviations                               | 26 |

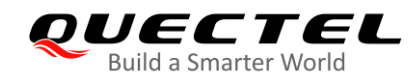

## **Figure Index**

| Figure 1: Functional Diagram of BC65-TE-B                        | 10 |
|------------------------------------------------------------------|----|
| Figure 2: Interface Distribution Diagram of BC65-TE-B            | 11 |
| Figure 3: Arduino Interface Definition                           | 13 |
| Figure 4: Interface Diagram of Using BC65-TE-B Alone             | 14 |
| Figure 5: UART Ports Displayed on PC                             | 15 |
| Figure 6: Interface Diagram of Using Multi-boards                | 16 |
| Figure 7: STM32 Nucleo-64 Interface Diagram (Top View)           | 17 |
| Figure 8: STM32 Nucleo-64 Modification Diagram (Bottom View)     | 17 |
| Figure 9: ST-LINK Interface Displayed on PC                      | 18 |
| Figure 10: Pin Connection between BC65-TE-B and STM32-L476RG MCU | 19 |
| Figure 11: Dimensions of BC65-TE-B (Top View)                    | 22 |
| Figure 12: Top View of the BC65-TE-B                             | 23 |
| Figure 13: Bottom View of the BC65-TE-B                          | 23 |
| Figure 14: BC65-TE-B Kit Assembly                                | 24 |
| Figure 15: BC65-TE-B and the Accessories                         | 25 |

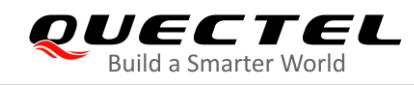

## **1** Introduction

To help you develop applications with Quectel BC65 module conveniently, Quectel supplies a corresponding development board (BC65-TE-B) to test the module. This document helps you quickly understand BC65-TE-B interface specifications, electrical and mechanical details and know how to use it.

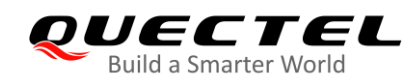

### 1.1. Safety Information

The following safety precautions must be observed during all phases of operation, such as usage, service or repair of any cellular terminal or mobile incorporating BC65 module. Manufacturers of the cellular terminal should notify users and operating personnel of the following safety information by incorporating these guidelines into all manuals of the product. Otherwise, Quectel assumes no liability for customers' failure to comply with these precautions.

|        | Full attention must be paid to driving at all times in order to reduce the risk of an accident. Using a mobile while driving (even with a handsfree kit) causes distraction and can lead to an accident. Please comply with laws and regulations restricting the use of wireless devices while driving.                                                                                                    |
|--------|----------------------------------------------------------------------------------------------------|
|        | Switch off the cellular terminal or mobile before boarding an aircraft. The operation of wireless appliances in an aircraft is forbidden to prevent interference with communication systems. If there is an Airplane Mode, it should be enabled prior to boarding an aircraft. Please consult the airline staff for more restrictions on the use of wireless devices on an aircraft.                                                              |
| •      | Wireless devices may cause interference on sensitive medical equipment, so please be aware of the restrictions on the use of wireless devices when in hospitals, clinics or other healthcare facilities.                                                                                                    |
| SOS    | Cellular terminals or mobiles operating over radio signals and cellular network<br>cannot be guaranteed to connect in all possible conditions (for example, with<br>unpaid bills or with an invalid (U)SIM card). When emergent help is needed in such<br>conditions, use emergency call. In order to make or receive a call, the cellular<br>terminal or mobile must be switched on in a service area with adequate cellular<br>signal strength. |
| Windle | Your cellular terminal or mobile contains a transmitter and receiver. When it is ON, it receives and transmits radio frequency energy. RF interference can occur if it is used close to TV set, radio, computer or other electric equipment.                                                                                                    |
|        | In locations with potentially explosive atmospheres, obey all posted signs to turn<br>off wireless devices such as your phone or other cellular terminals. Areas with<br>potentially explosive atmospheres include fuelling areas, below decks on boats,<br>fuel or chemical transfer or storage facilities, areas where the air contains<br>chemicals or particles such as grain, dust or metal powders.                                         |

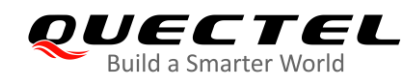

## **2** Product Concept

BC65-TE-B is a NB-IoT development board which supports Arduino interfaces. Designed in 70.0 mm  $\times$  74.0 mm  $\times$  1.6 mm form factor, BC65-TE-B can be used to develop and debug applications which communicate with mobile network operators' infrastructure equipment through NB-IoT radio protocols (3GPP ReI-13 and ReI-14).

### 2.1. Key Features

The following table describes the detailed features of BC65-TE-B.

| Features           | Details                                                                                                    |  |  |  |
|--------------------|----------------------------------------------------------------------------------------------------|--|--|--|
| Power Supply       | USB interface:<br>Supply voltage: 4.75–5.25 V<br>typical supply voltage: 5.0 V<br>Arduino interface:<br>Supply voltage: 4.75–5.25 V<br>typical supply voltage: 5.0 V<br>Power supply interface:<br>Supply voltage: 5.0 V |  |  |  |
| Transmitting Power | 23 dBm ±2 dB                                                                                                    |  |  |  |
| Temperature Range  | Operating temperature: -25°C to +75°C <sup>1)</sup><br>Extended temperature: -40°C to +85°C <sup>2)</sup><br>Storage temperature: -40°C to +90°C                                                                         |  |  |  |
| USIM Interface     | Supports 1.8/3.0 V external USIM cards                                                                                                    |  |  |  |
| UART Switch        | Switches communication objects of the main UART port of the BC65 module                                                                                                    |  |  |  |
| USB Interface      | Currently supports two UART ports:<br>Main Port (Ch A):<br>Transmits data (including AT commands)<br>The default baud rate is 9600 bps<br>Debug Port (Ch B):                                                             |  |  |  |

#### Table 1: Key Features of BC65-TE-B

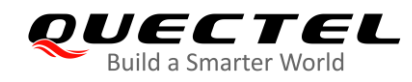

|                          | <ul> <li>Obtains underlying logs through software debugging with</li> </ul> |  |  |  |  |
|--------------------------|-----------------------------------------------------------------------------|--|--|--|--|
|                          | CoolWatcher, a debugging tool                                               |  |  |  |  |
|                          | <ul> <li>Upgrades software with QFlash</li> </ul>                           |  |  |  |  |
|                          | • The default baud rate: 921600 bps                                         |  |  |  |  |
|                          | Auxiliary Port* (only for QuecOpen solution)                                |  |  |  |  |
|                          | <ul> <li>Transmits data (including AT commands)</li> </ul>                  |  |  |  |  |
|                          | • The default baud rate is 9600 bps                                         |  |  |  |  |
| Arduino Interfaces       | Connects with STM32 Nucleo-64 development board                             |  |  |  |  |
| RESET Button             | Resets the BC65 module                                                      |  |  |  |  |
| PWRKEY Button            | Powers on the BC65 module                                                   |  |  |  |  |
| Physical Characteristics | Size: (70.0 ±0.15) mm × (74.0 ±0.15) mm × (1.6 ±0.15) mm                    |  |  |  |  |
| Firmware Upgrade         | Upgrades firmware via Debug Port and DFOTA                                  |  |  |  |  |
| Antenna Interface        | Connects to antenna pad with 50 $\boldsymbol{\Omega}$ impedance control     |  |  |  |  |
| SMS*                     | Text and PDU mode                                                           |  |  |  |  |

#### NOTES

1. <sup>1)</sup> Within the operation temperature range, the module meets 3GPP specifications.

- 2. <sup>2)</sup> Within the extended temperature range, the module remains the ability to establish and maintain functions such as SMS, data transmission, without any unrecoverable malfunction. Radio spectrum and radio network will not be influenced, while one or more specifications, such as P<sub>out</sub>, may undergo a reduction in value, exceeding the specified tolerances of 3GPP. When the temperature returns to the normal operating temperature level, the module will meet 3GPP specifications again.
- 3. "\*" means under development.

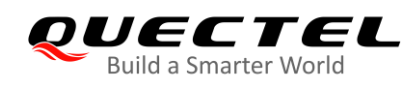

## 2.2. Functional Diagram

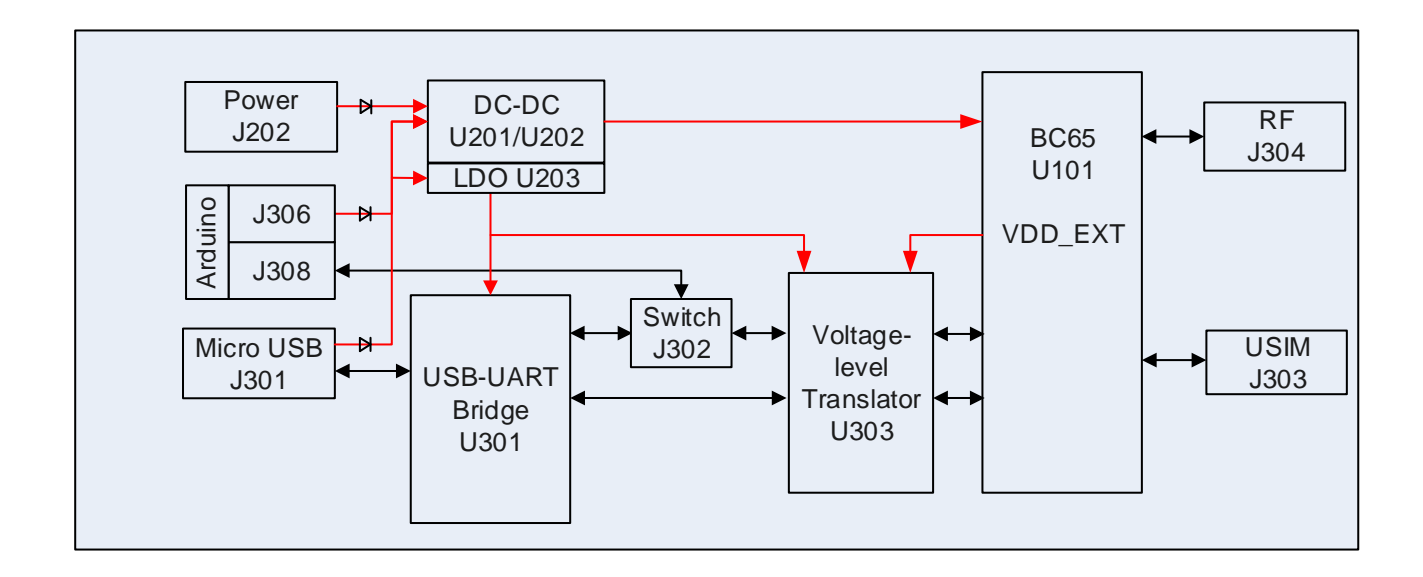

The following figure shows a block diagram of BC65-TE-B.

Figure 1: Functional Diagram of BC65-TE-B

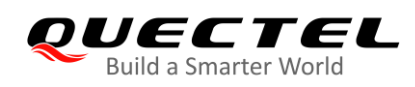

## 2.3. Interface Distribution Diagram

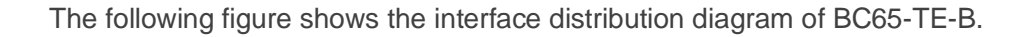

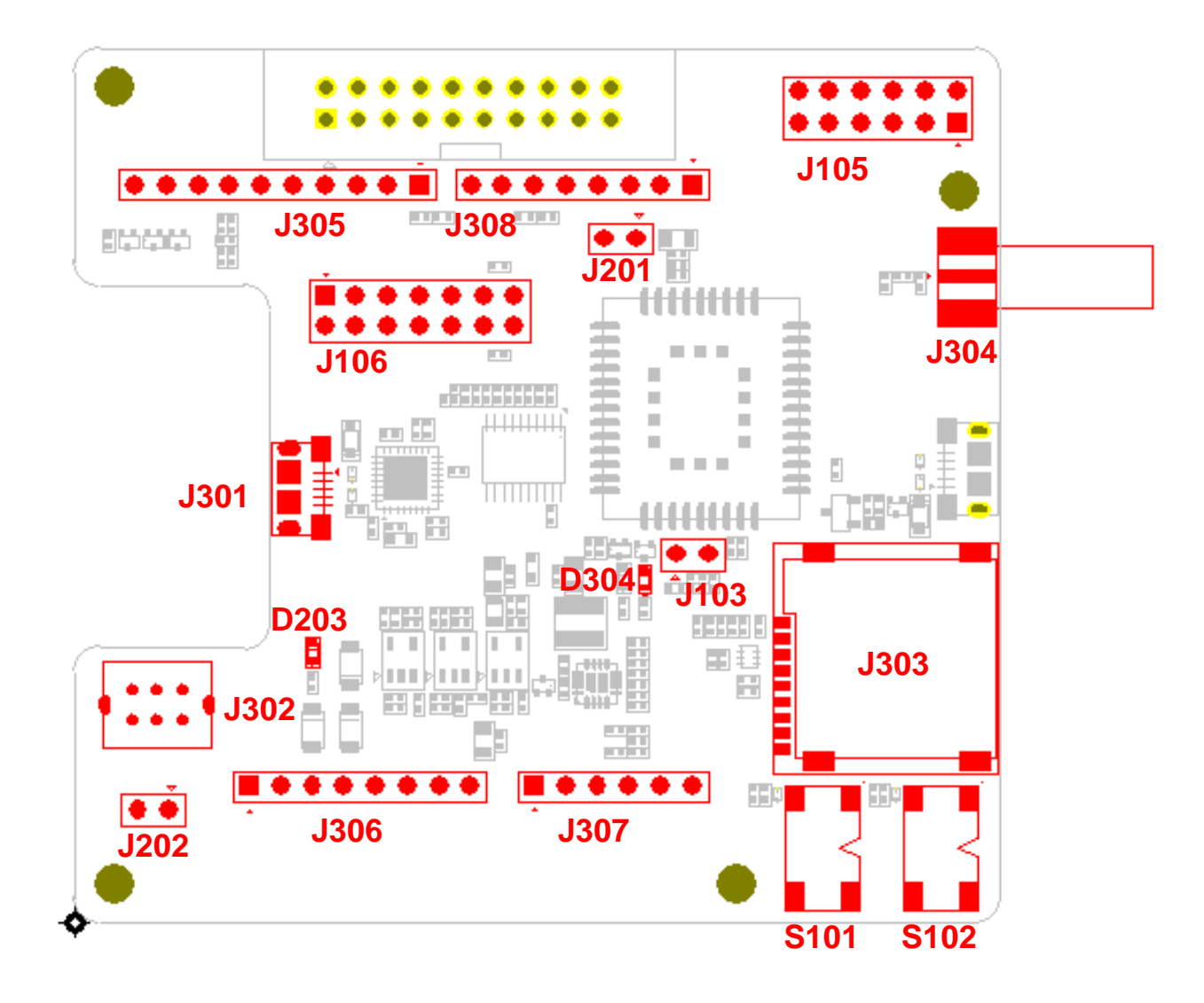

Figure 2: Interface Distribution Diagram of BC65-TE-B

The table below lists the interfaces of BC65-TE-B with descriptions.

#### Table 2: Interfaces of BC65-TE-B

| Interface               | Designator | Description                    |  |
|-------------------------|------------|--------------------------------|--|
| Dower Supply Interfaces | J301       | USB power supply interface     |  |
| Power Suppry Intenaces  | J306       | Arduino power supply interface |  |

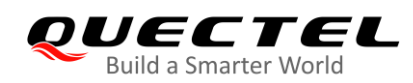

|                      | J202                      | External power supply interface                                                                   |
|----------------------|---------------------------|---------------------------------------------------------------------------------------------------|
| USB-UART Interface   | J301                      | Supports two UART ports                                                                           |
| USIM Interface       | J303                      | Micro USIM card connector                                                                         |
| Arduino Interfaces   | J305, J306,<br>J307, J308 | Standard Arduino interfaces                                                                       |
| RF Antenna Interface | J304                      | RF SMA connector                                                                                  |
| UART Switch          | J302                      | Selects the communication object of BC65's main UART:<br>"MAIN UART TO USB" or "MAIN UART TO MCU" |
| RESET Button         | S102                      | Resets the BC65 module                                                                            |
| PWRKEY Button        | S101                      | Powers on the BC65 module                                                                         |
| LED Indicator        | D203                      | Indicates the power status                                                                        |
| LED Indicator        | D304                      | Indicates the network status                                                                      |
| Test Points          | J103, J105,<br>J106, J201 | Tests the basic functionalities of the BC65 module                                                |

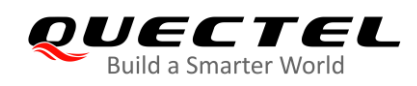

## 2.4. Arduino Interface Definition

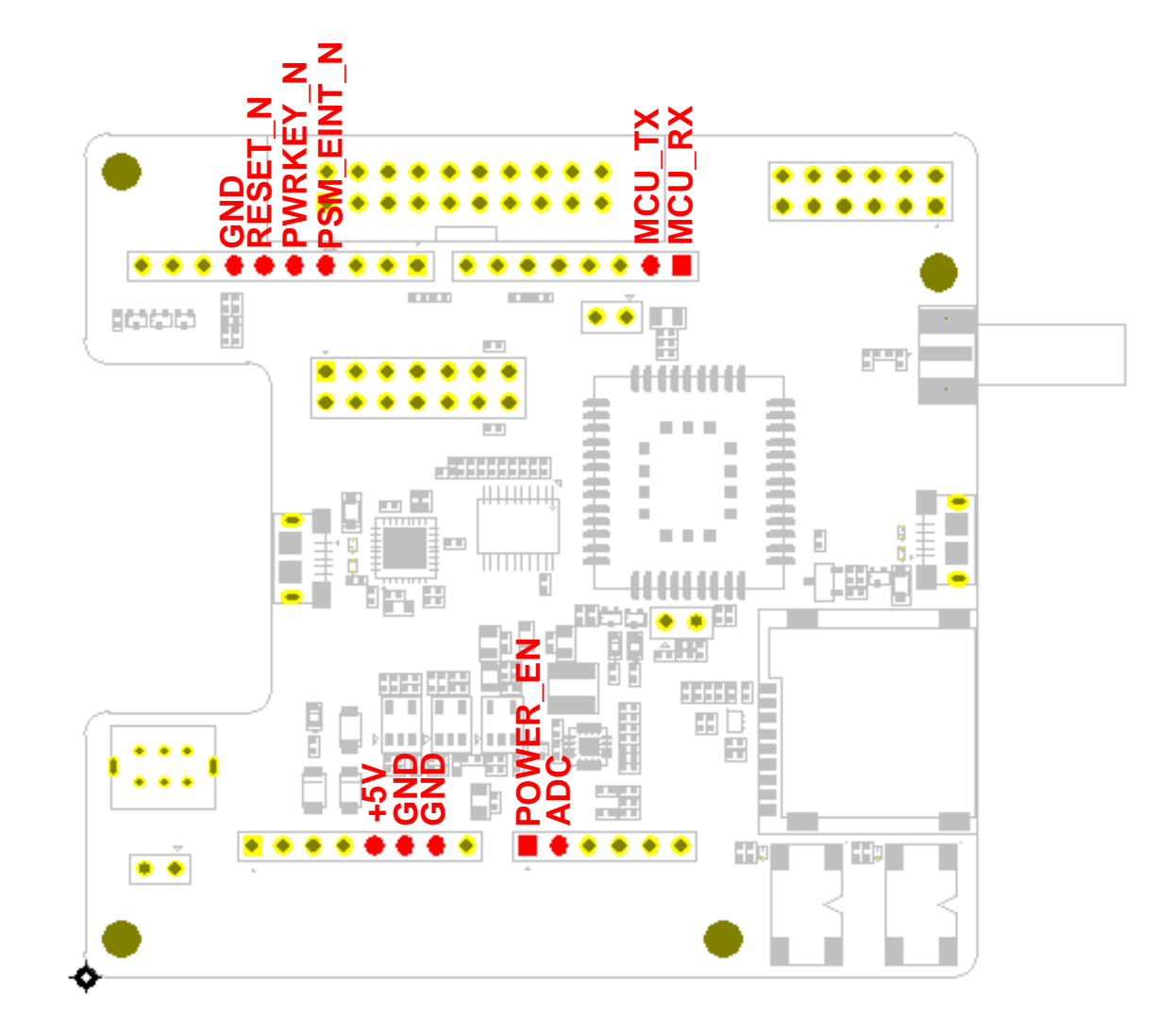

The following figure shows the Arduino interface definition of BC65-TE-B.

Figure 3: Arduino Interface Definition

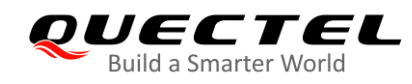

## **3** Operation Procedures

This chapter mainly illustrates the operation procedures of BC65-TE-B. You can use BC65-TE-B alone to upgrade firmware and debug BC65-based NB-IoT applications. You can also use it together with an STM32 Nucleo-64 development board via the Arduino interface to develop STM32-based NB-IoT applications. This chapter describes the two operation procedures for using BC65-TE-B.

## 3.1. Operation Procedure with Single Board

This section elaborates the operation procedures of using the BC65-TE-B alone.

#### 3.1.1. Interface Diagram

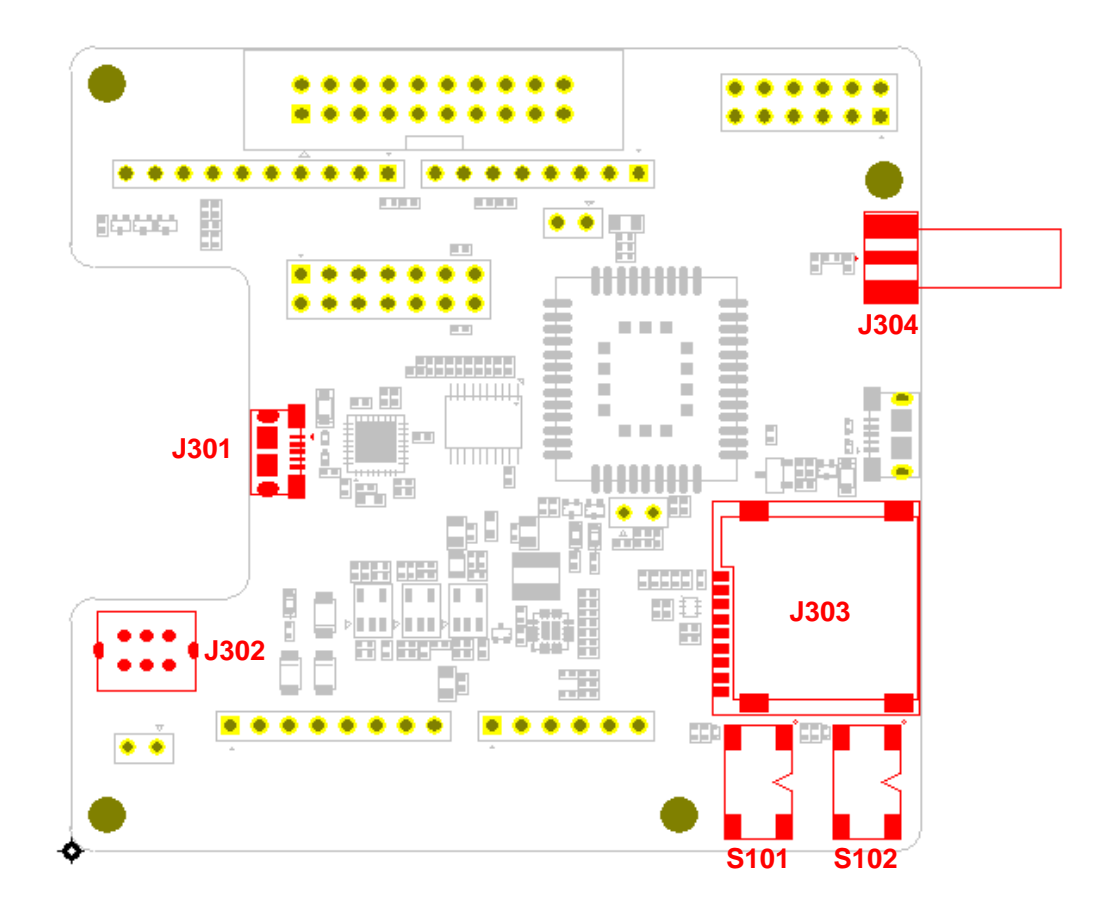

Figure 4: Interface Diagram of Using BC65-TE-B Alone

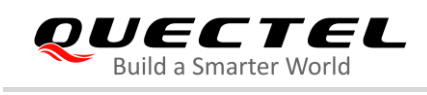

#### 3.1.2. Operation Procedure

- 1. Install a USB-UART driver. You can download it from the following address: <u>https://www.maxlinear.com/product/interface/uarts/usb-uarts/xr21v1414</u>.
- 2. Insert a Micro USIM card into J303, please choose an appropriate USIM card according to different hardware versions of the BC65 module.
- 3. Connect a rod antenna with the SMA connector on J304 (RF antenna connector).
- 4. Switch J302 (UART Switch) to "MAIN UART TO USB" state.
- 5. Connect J301 to a PC via a Micro USB cable. When BC65-TE-B is connected to the computer, UART port information is shown on the "Device Manager" of the PC. Ch A is the Main Port and is used for AT command communication. Ch B is the Debug Port and is used for viewing logs and upgrading firmware. For details of port configuration, see *document [1]*.

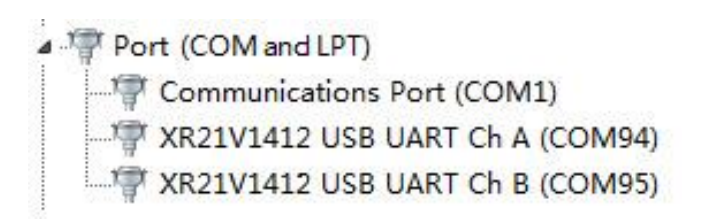

Figure 5: UART Ports Displayed on PC

#### NOTE

In this procedure, you can use S101 to start the BC65 module and S102 to reset the module.

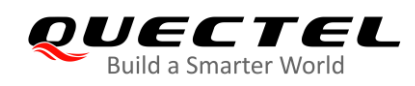

### **3.2. Operation Procedures with Multi-boards**

This section elaborates the operation procedures of using the BC65-TE-B in conjunction with an STM32 Nucleo-64 development board.

#### 3.2.1. Interface Diagram

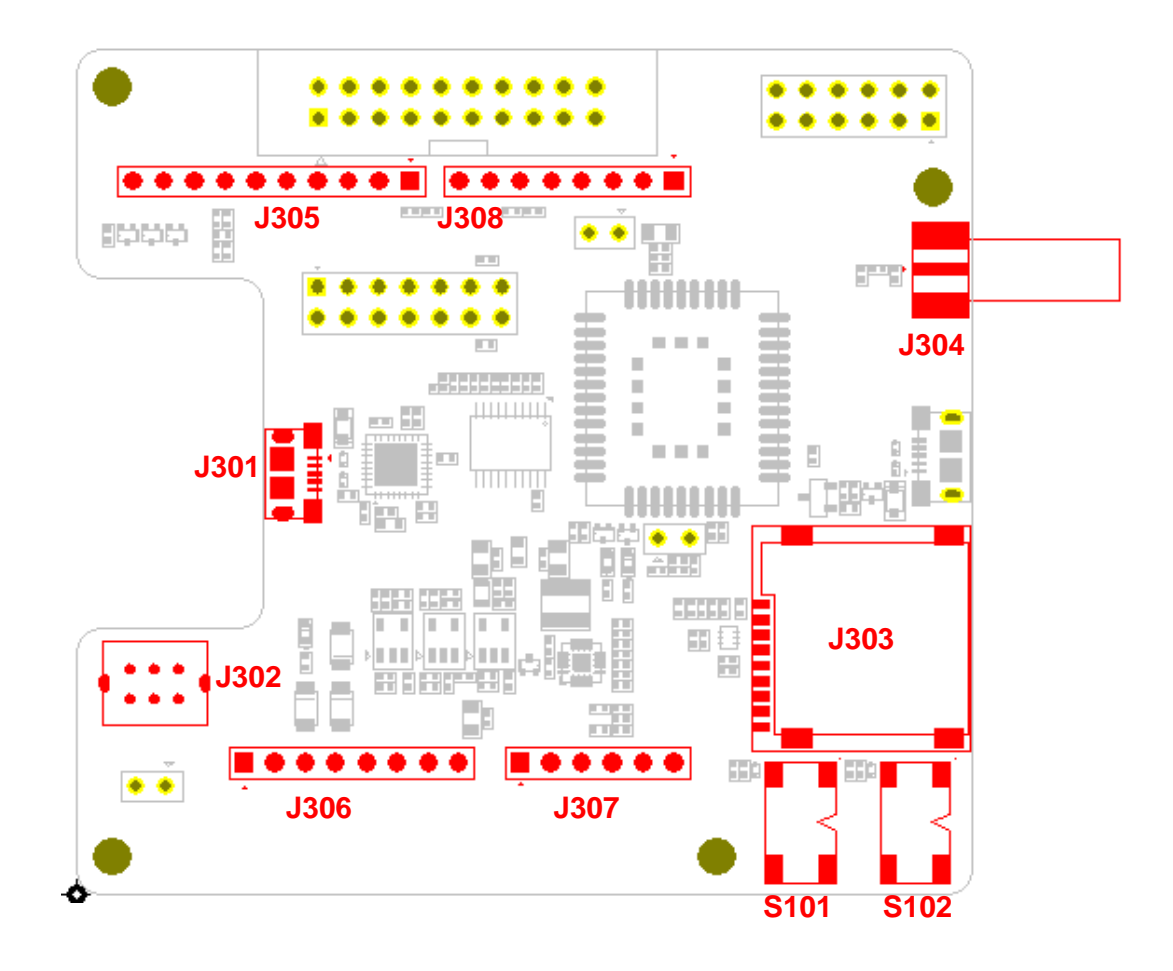

Figure 6: Interface Diagram of Using Multi-boards

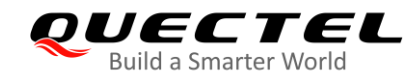

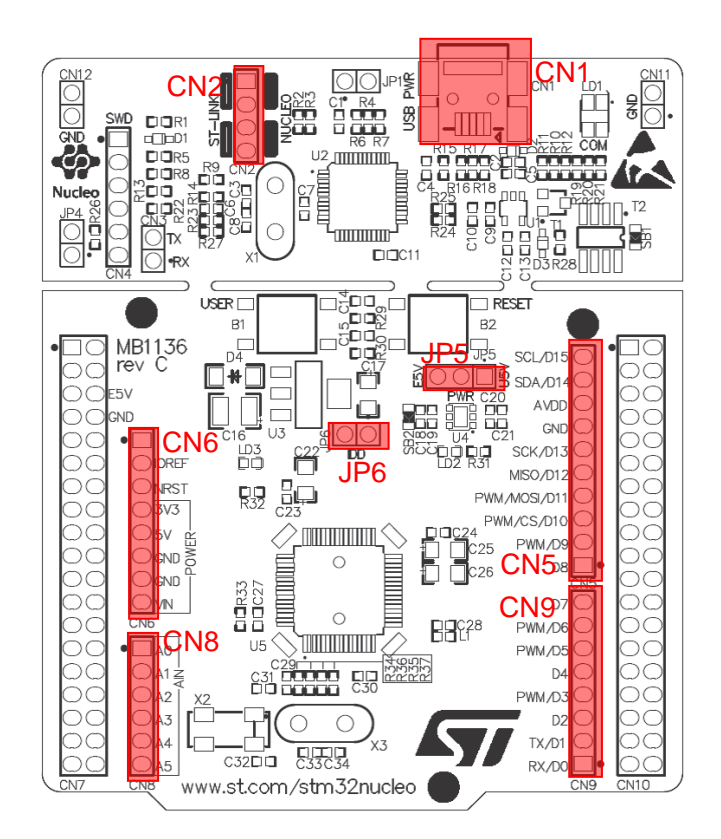

Figure 7: STM32 Nucleo-64 Interface Diagram (Top View)

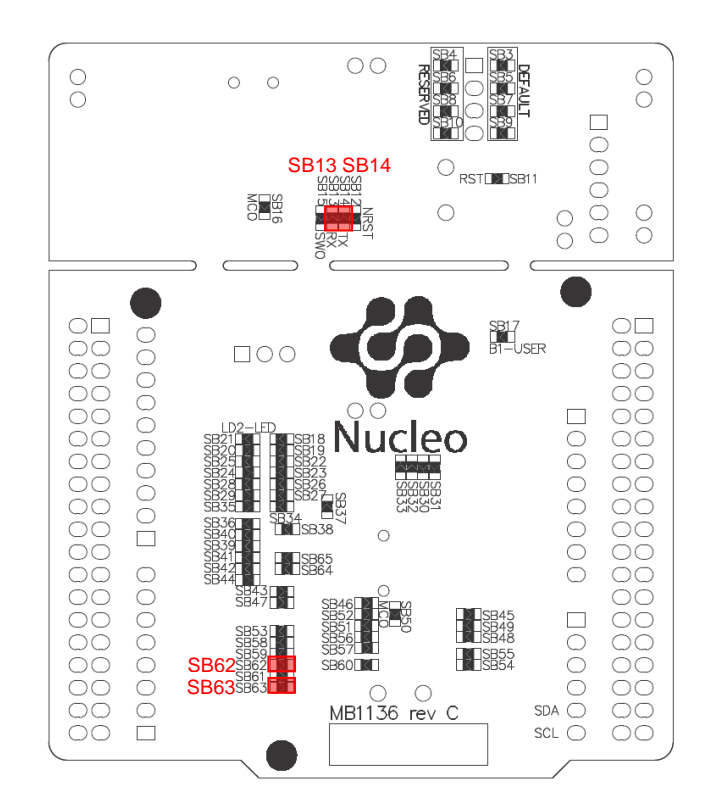

Figure 8: STM32 Nucleo-64 Modification Diagram (Bottom View)

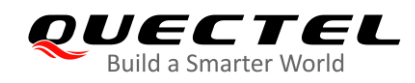

#### 3.2.2. Operation Procedure

- 1. Install a driver for the STM32 Nucleo-64 board. You can download it from the following address: <u>http://www.st.com/content/st\_com/en/products/evaluation-tools/product-evaluation-tools/mcu-eval-tools/mcu-eval-tools/stm32-mcu-eval-tools/stm32-mcu-nucleo/nucleo-l476rg.html</u>.
- 2. Install a USB-UART driver. You can download it from the following address: <u>https://www.maxlinear.com/product/interface/uarts/usb-uarts/xr21v1414</u>.
- 3. Remove the two 0-ohm resistors of SB13 and SB14 by soldering iron, and solder them onto SB62 and SB63 respectively.
- 4. Short-circuit pin 1 and pin 2 of CN2, pin 3 and pin 4 of CN2, pin 1 and pin 2 of JP5 and pin 1 and pin 2 of JP6 respectively.
- 5. Insert Micro USIM card into J303, and choose an appropriate USIM card according to hardware versions of BC65 module.
- 6. Connect rod antenna with SMA connector on J304(RF antenna connector).
- 7. Switch J302 (UART Switch) to the "MAIN UART TO MCU" state.
- 8. Connect the Arduino interfaces to the STM32 Nucleo-64 board by connecting J305, J306, J307 and J308 of BC65-TE-B to CN5, CN6, CN8 and CN9 respectively.
- 9. Connect CN1 of the STM32 Nucleo-64 board to a PC via a Mini USB cable. When the BC65 module is powered on, device information is shown on the "Device Manager" of the PC.

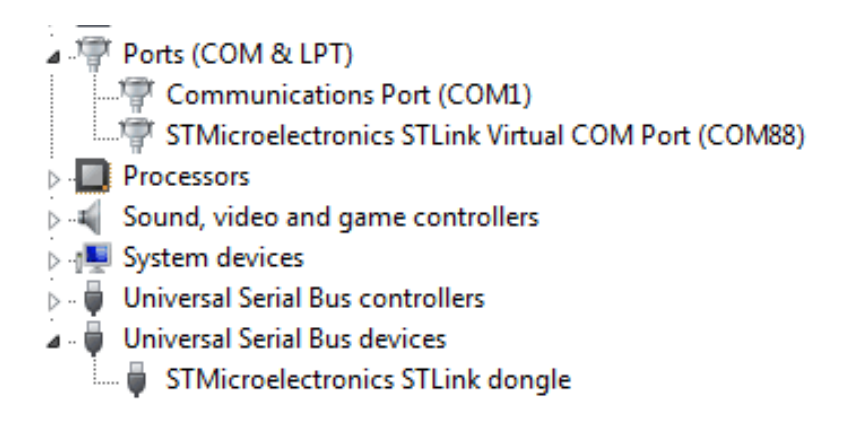

Figure 9: ST-LINK Interface Displayed on PC

#### 3.2.3. Description of Pin Connection

The table below shows the pin connection between BC65-TE-B and STM32-L476RG MCU.

#### Table 3: Pin Connection between BC65-TE-B and STM32-L476RG MCU

| No. | MCU (Morpho) | Arduino |       | BC65-TE-B | Remark                              |  |
|-----|--------------|---------|-------|-----------|-------------------------------------|--|
| 1   | PA2          | D1      | CN9-2 | MCU_TX    | Connects to the RX of the main UART |  |

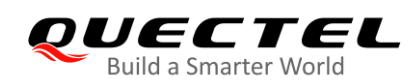

| 2 | PA3 | D0  | CN9-1               | MCU_RX     | Connects to the TX of the main UART              |
|---|-----|-----|---------------------|------------|--------------------------------------------------|
| 3 | PA7 | D11 | CN5-4               | PSM_EINT_N | Externally interrupts the module from Deep Sleep |
| 4 | PA6 | D12 | CN5-5               | PWRKEY_N   | Active high                                      |
| 5 | PA5 | D13 | CN5-6               | RESET_N    | Active high                                      |
| 6 | PA1 | A1  | CN8-2               | ADC        | Analog to Digital                                |
| 7 | PA0 | A0  | CN8-1               | POWER_EN   | Enables DC-DC                                    |
| 8 | +5V | +5V | CN6-5               | +5V        | 5.0 V power supply                               |
| 9 | GND | GND | CN5-7, CN6-6, CN6-7 | GND        | Ground                                           |

The following figure shows the pin connection between BC65-TE-B and STM32-L476RG MCU.

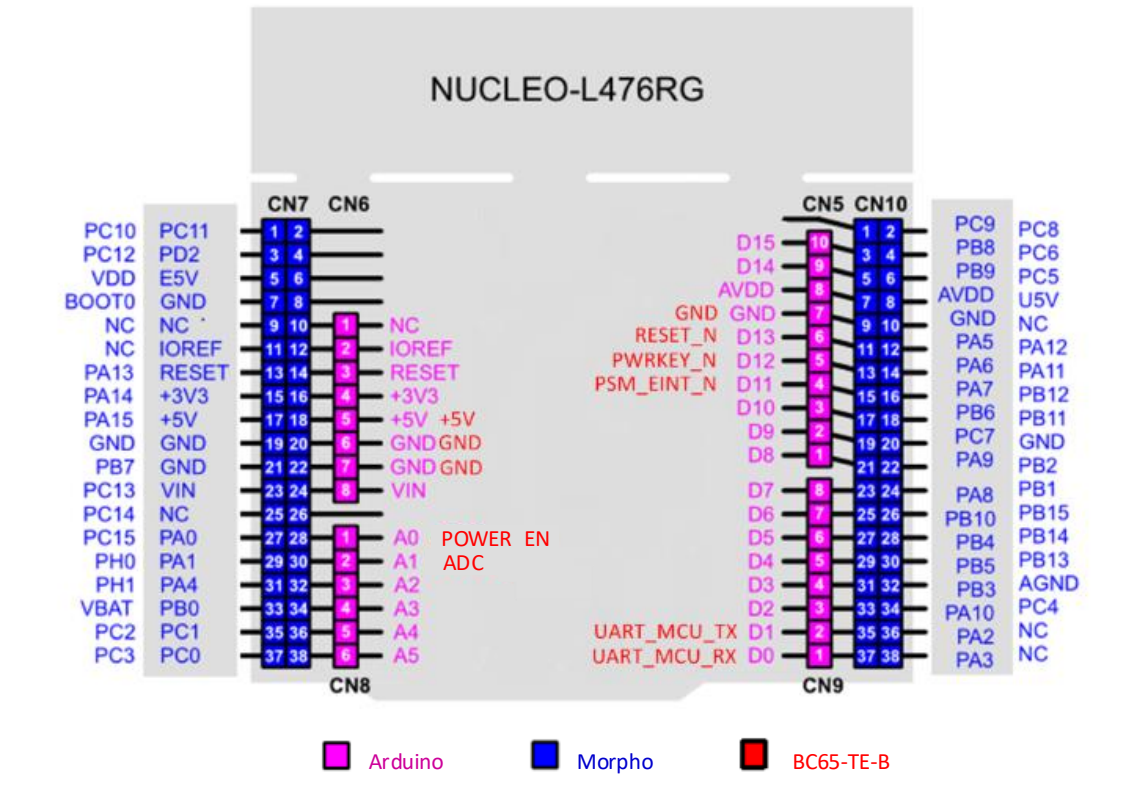

Figure 10: Pin Connection between BC65-TE-B and STM32-L476RG MCU

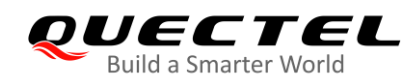

## **4** Electrical Performance & Reliability

### 4.1. Absolute Maximum Ratings

Absolute maximum ratings for power supply and voltage on digital and analog pins of the BC65 module are listed in the following table.

#### **Table 4: Absolute Maximum Ratings**

| Parameter                                         | Min. | Max.  | Unit |
|---------------------------------------------------|------|-------|------|
| VBAT                                              | 0    | +4.35 | V    |
| Voltage at Digital Pins                           | TBD  | TBD   | V    |
| Voltage at Analog Pins                            | TBD  | TBD   | V    |
| Voltage at Digital/Analog Pins in Power Down Mode | TBD  | TBD   | V    |

### 4.2. Operating and Storage Temperatures

The operating and storage temperatures are listed in the following table.

#### Table 5: Operating and Storage Temperatures

| Parameter                           | Min. | Тур. | Max. | Unit |
|-------------------------------------|------|------|------|------|
| Operating Temperature <sup>1)</sup> | -25  | +25  | +75  | °C   |
| Extended Temperature <sup>2)</sup>  | -40  |      | +85  | ٥C   |
| Storage Temperature                 | -40  |      | +90  | °C   |

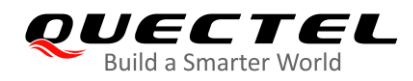

#### NOTES

- 1. <sup>1)</sup> Within the operation temperature range, the module meets 3GPP specifications.
- 2. <sup>2)</sup> Within the extended temperature range, the module remains the ability to establish and maintain functions such as SMS, data transmission, without any unrecoverable malfunction. Radio spectrum and radio network will not be influenced, while one or more specifications, such as P<sub>out</sub>, may undergo a reduction in value, exceeding the specified tolerances of 3GPP. When the temperature returns to the normal operating temperature level, the module will meet 3GPP specifications again.

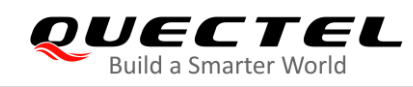

## **5** Mechanical Dimensions

This chapter describes the mechanical dimensions of BC65-TE-B. All dimensions are measured in mm. The tolerances for dimensions are  $\pm 0.15$  mm.

## 5.1. Mechanical Dimensions of BC65-TE-B

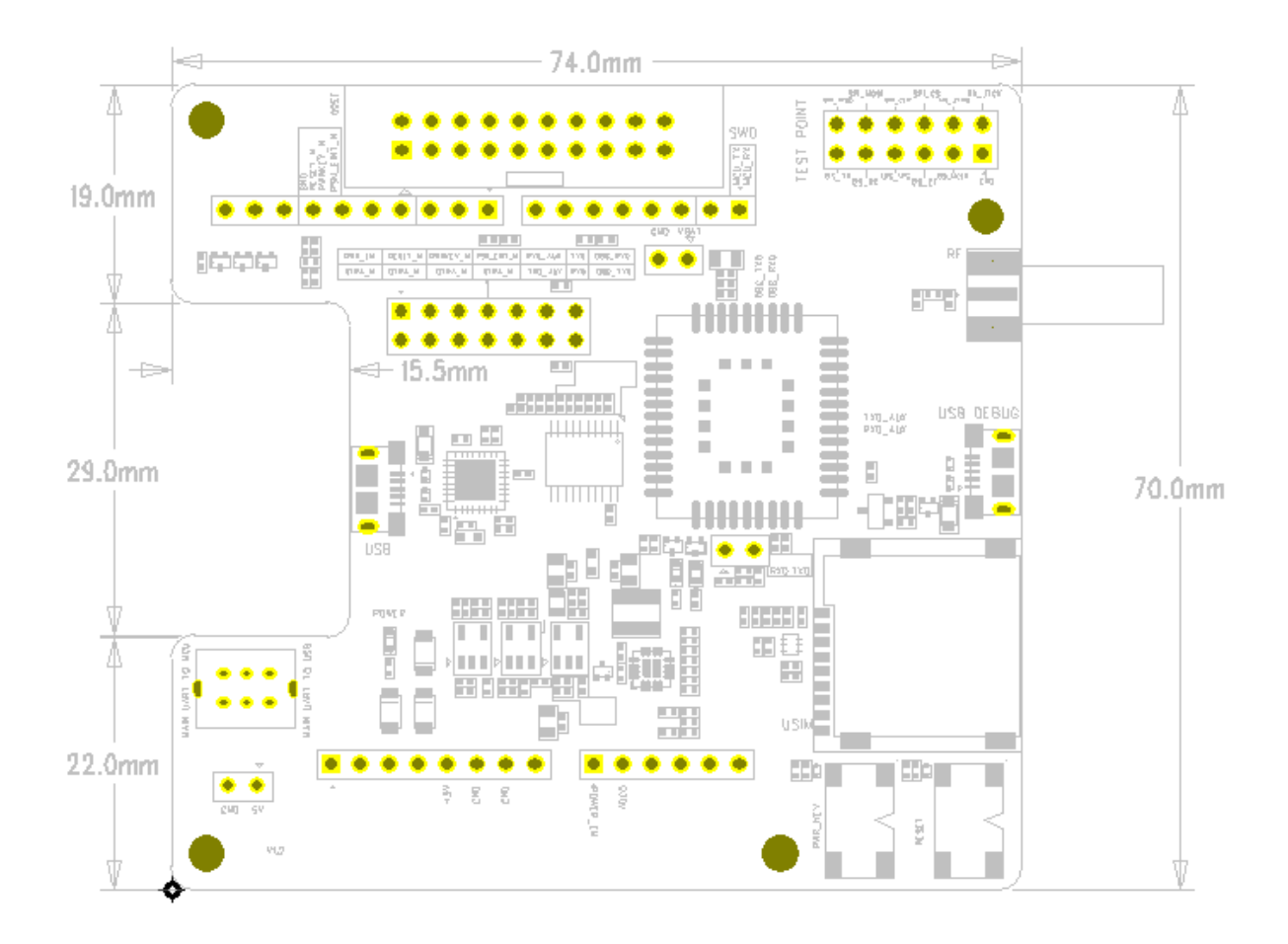

Figure 11: Dimensions of BC65-TE-B (Top View)

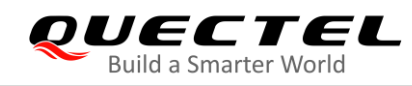

## 5.2. Top and bottom Views of BC65-TE-B

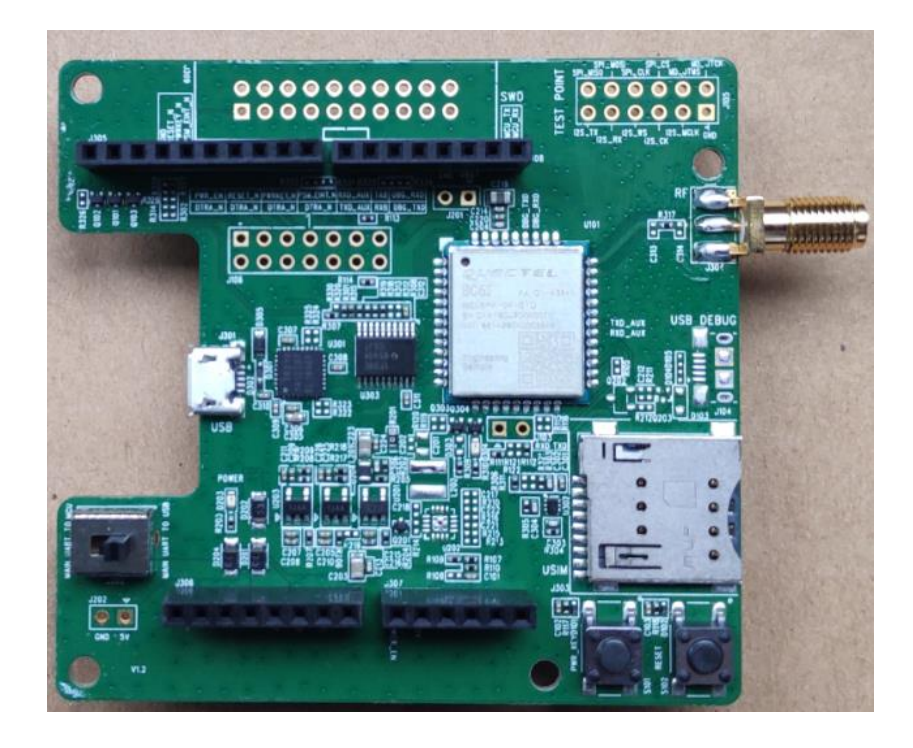

Figure 12: Top View of the BC65-TE-B

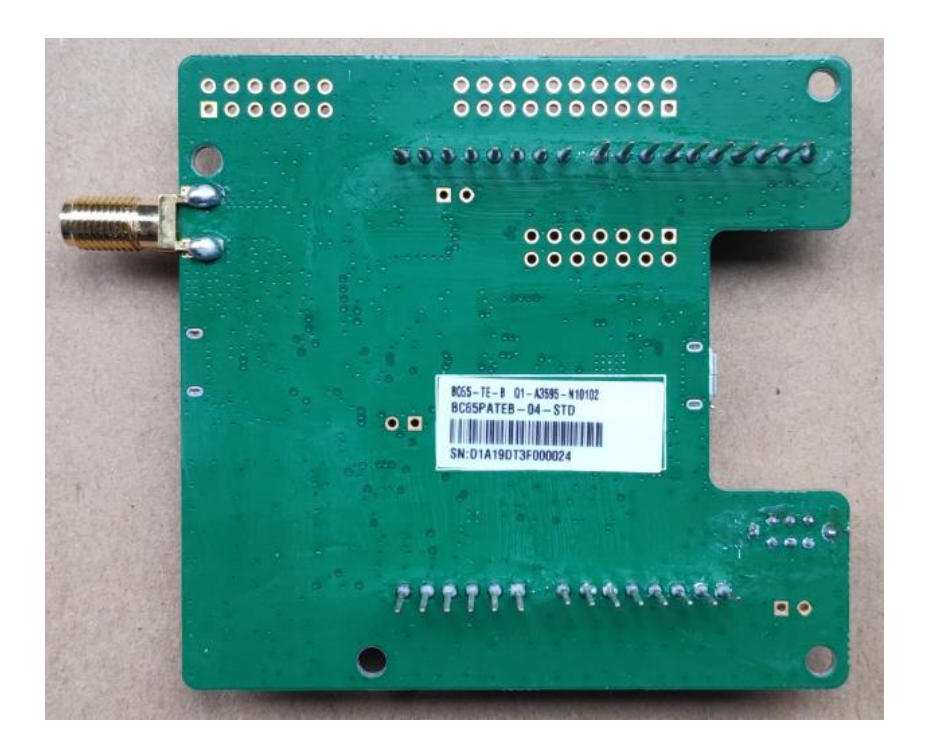

Figure 13: Bottom View of the BC65-TE-B

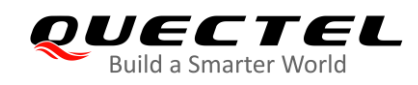

## **6** BC65-TE-B Kit and Accessories

#### 6.1. BC65-TE-B Kit

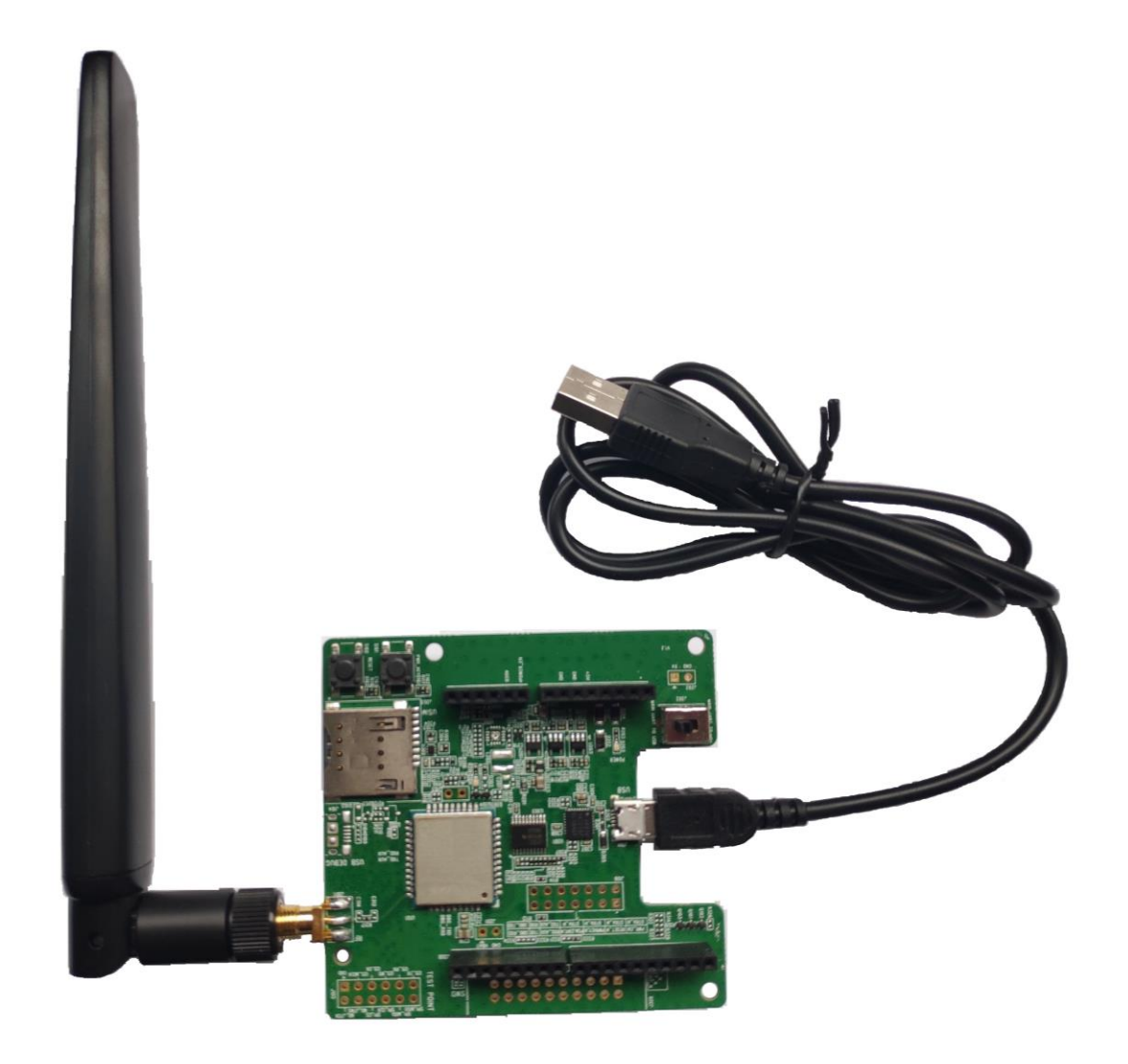

Figure 14: BC65-TE-B Kit Assembly

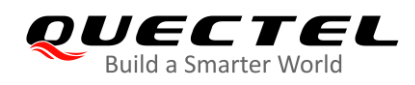

### 6.2. BC65-TE-B Kit Accessories

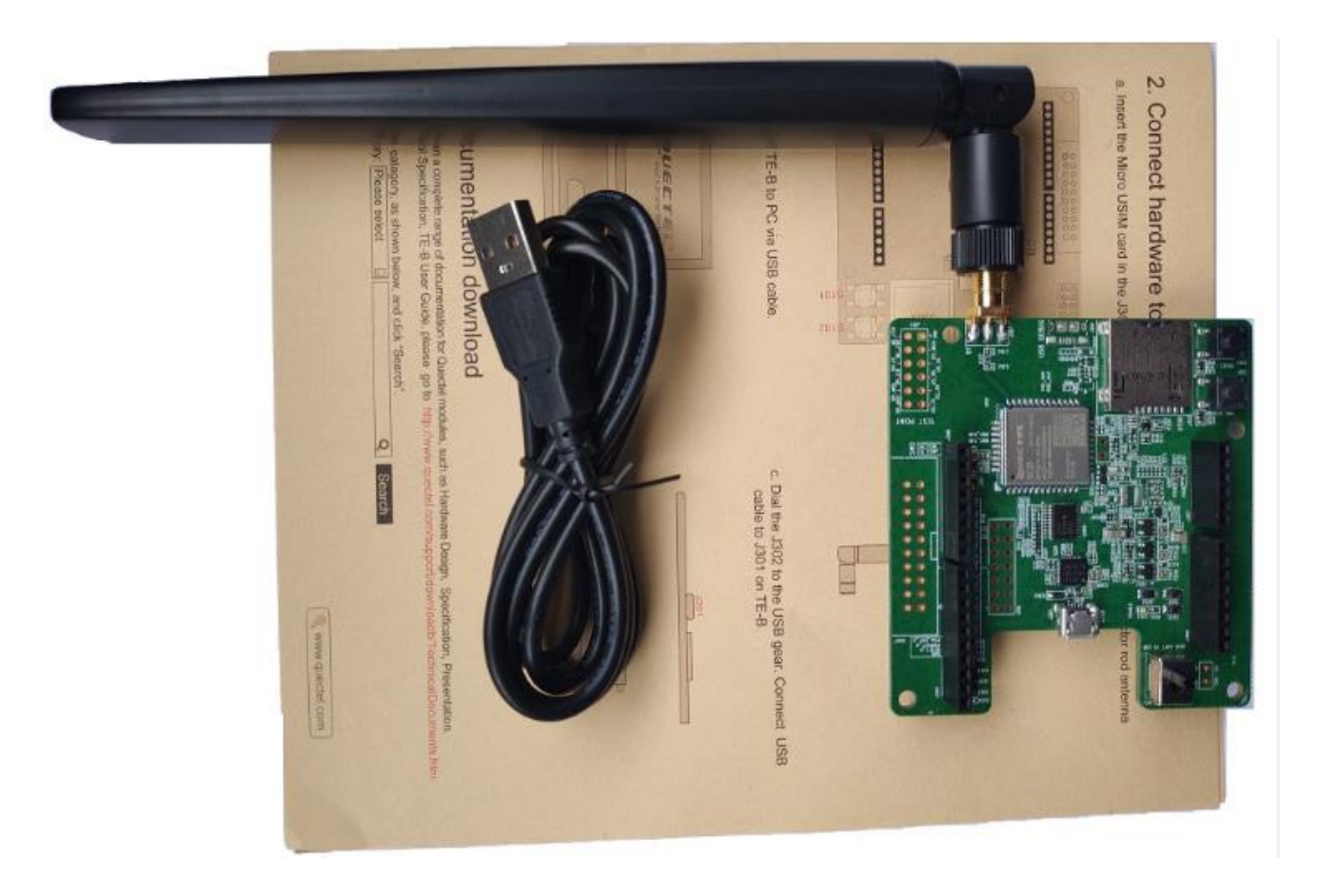

Figure 15: BC65-TE-B and the Accessories

#### Table 6: Accessories List

| ltem              | Description                                                  | Quantity |
|-------------------|--------------------------------------------------------------|----------|
| Antenna           | NB-IoT antenna with SMA connector                            | 1        |
| Cable             | Micro USB cable                                              | 1        |
| Instruction Sheet | Describes BC65-TE-B connection, details of accessories, etc. | 1        |

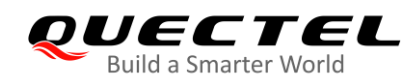

# **7** Appendix A References

#### Table 7: Related Document

| No. | Document Name                | Remark               |
|-----|------------------------------|----------------------|
| [1] | Quectel_BC65_Hardware_Design | BC65 hardware design |

#### **Table 8: Terms and Abbreviations**

| Abbreviation | Description                         |
|--------------|-------------------------------------|
| 3GPP         | 3rd Generation Partnership Project  |
| 3GPP Rel-13  | 3GPP Release 13                     |
| 3GPP Rel-14  | 3GPP Release 14                     |
| bps          | Bit(s) Per Second                   |
| dBm          | Decibel Relative to One Milliwatt   |
| DFOTA        | Delta Firmware Upgrade Over-the-air |
| LED          | Light Emitting Diode                |
| LPWA         | Low-Power Wide-Area                 |
| MCU          | Microcontroller Unit                |
| NB-IoT       | Narrow Band Internet of Things      |
| PC           | Personal Computer                   |
| RF           | Radio Frequency                     |
| SMA          | SubMiniature Version A              |
| SMS          | Short Message Service               |
| TBD          | To Be Determined                    |

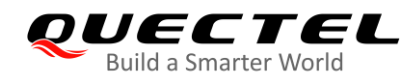

| UART | Universal Asynchronous Receiver & Transmitter |
|------|-----------------------------------------------|
| USB  | Universal Serial Bus                          |
| USIM | Universal Subscriber Identification Module    |